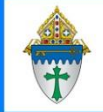

## Submitting CSA Pledges/Payments to the Foundation.

- A. Import payments from your online giving vendor to ensure credit card payments are properly credited.
- B. (optional) Check for errors: If errors exist, you will receive an email at 9 a.m. but you can check anytime:
  - Contributions > Pledges > choose View: Fix CSA email reminders no email: This view shows people who
    have chosen to receive email reminders however the email address is missing. Please enter an email or
    change their Pledge Receipt Frequency. See Pledge Entry instructions found on
    <a href="https://www.eriercd.org/mpt2.html">https://www.eriercd.org/mpt2.html</a> for instructions on changing the Pledge Receipt Frequency.
  - Contributions > Pledges > choose View: Fix Deceased with pledge CSA: If you see someone with an "Active" pledge, run the Deceased Person Tool (DPT). See Deceased Person Tool instructions found on <u>https://www.eriercd.org/mpt2.html</u>. Double check the pledge after you run the DPT to make sure the pledge was changed to discontinued.
  - Contributions > Pledges > choose View: Fix Pledge Receipt Frequency Pledge Receipt Type: This view shows people who have a blank Pledge Receipt Type or Pledge Receipt Frequency or possibly both. See Pledge Entry instructions found on <a href="https://www.eriercd.org/mpt2.html">https://www.eriercd.org/mpt2.html</a> for instructions on changing the Pledge Receipt Frequency & Type which you can use to update those two keywords.
- C. (Optional) Make a final review of all reminders. The billing software will send reminders according to the **Pledge Receipt Frequency** so not everyone in this list will receive a reminder this month. For example, if they've chosen May/November, they won't get a reminder in July but they will still show up on this view.
  - 1. Click **Contributions > Pledges >** choose the view: **CSA Review this year** to see everyone with an outstanding balance.
  - 2. If you want to see what the reminder export looks like for example one line per family)
    - a. Click the empty check box at the bottom of the list to select all records.
    - b. Click the **Reports** button in the upper right corner.
    - c. Choose Selected Pledge Mail Merge CSA at the bottom of the list. A small window will open.
    - d. Click the button that looks like a **diskette** and choose **Excel**.
      - In Firefox you might get the option to open it in Excel or to save the file to your desktop
      - In Chrome the file name may appear in the lower right corner
      - In Edge, the file name may appear in the upper right corner.

## Printing the equivalent of the Pledge Drive Status Report

- 1. Click Advance Navigation button at the bottom of the left task pane.
- 2. Click Contributions and choose CSA Campaigns.
- 3. Check mark the campaign for which you would like to print a report
- 4. Click the **report** button.
- 5. Choose Selected Campaign Donor Summary Erie.
- 6. Both the Unpledged From and the Pledged From fields should read 2/1/\_\_\_\_ Current CSA year). You can ignore the dates that get entered in the Unpledged To and the Pledged To fields If you opened your CSA earlier than 2/1/\_\_\_ you will have to use the date of your first donation.
- 7. Click **View Report** then click the **diskette** button and choose **PDF**. Depending on how PDFs open on your computer there could be a button to click in lower left or upper right corner.